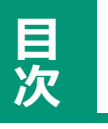

目次

| スマホ Google Keepメモ       |    |
|-------------------------|----|
| Google Keepとは           | 1  |
| 便利な使いかたの例               | 2  |
| Google Keepアプリをインストールする | 4  |
| Keepメモを起動する             | 6  |
| メモを作成する                 | 8  |
| メモを追加する                 | 11 |
| メモを編集する                 | 12 |
| メモを削除する                 | 13 |
| ゴミ箱からメモを元に戻す            | 16 |
| 音声を録音してメモする             | 19 |
| 音声メモの再生と編集              | 22 |
| 録音を追加する                 | 23 |
| 録音を削除する                 | 24 |
| チェックリストで買い物メモをつくる       | 25 |
| リストを使う                  | 27 |
| リストを並べ替える               | 28 |
| リストを削除する                | 29 |

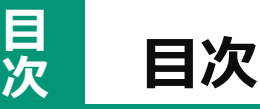

#### スマホ Google Keepメモ 30 手書きのメモを作成する 31 手描きメモを作成する 手書きメモを作成する 32 33 ペンの種類を変更する 34 描いた図のサイズを変える 35 図を回転させる・移動する 36 手書きメモを再編集する 37 グリッドを表示する 39 写真をメモに残す 40 写真を撮影・保存する 42 写真に手描きでメモをする YouTubeの動画リンクをメモにする 44 YouTubeの動画リンクを開く 45 46 ニュース記事をメモに保存する 乗換案内アプリの内容をメモに保存する 47 インスタグラムの投稿をメモに保存する 49 50 LINEのトーク内容をメモに保存する 52 メモをLINE等で送信する

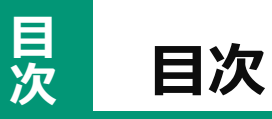

# スマホ Google Keepメモ

| メモを整理する         | 55 |
|-----------------|----|
| メモに色を付ける        | 56 |
| メモをコピーする        | 58 |
| メモを並べ替える        | 59 |
| メモを上部に固定する      | 60 |
| アーカイブでメモを非表示にする | 61 |
| アーカイブしたメモを再表示する | 62 |
| ラベルを作成する        | 64 |
| ラベルで分類する        | 66 |
| メモにラベルを付ける      | 67 |
| まとめてラベルを付ける     | 68 |
| ラベルを外す          | 70 |
| ラベルを使ってメモを探す    | 71 |
| メモの色で絞り込む       | 73 |
| メモの種類で絞り込む      | 74 |
| キーワードでメモを検索する   | 75 |
| 表示の種類を切り替える     | 76 |
| ホーム画面にウィジェットを置く | 77 |

# スマホ Google Keepメモ

| リマインダーで設定した時間にメモを通知  | 81 |
|----------------------|----|
| リマインダーの通知            | 86 |
| リマインダーの編集・削除         | 87 |
| パソコンでKeepメモを使う       | 88 |
| パソコンでメモを作成する         | 90 |
| パソコンでラベルを付ける         | 92 |
| パソコン版Keepメモその他のおもな機能 | 93 |

# Google Keepとは

Google Keepは、スマホやパソコンで使える非常に便利な無料のメモア プリです。

買い物のリストを作ったり、大事なことを忘れないようにメモしたり、 アイデアを書き留めたり、暮らしの中で様々な使い方ができます。

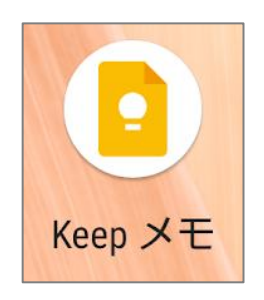

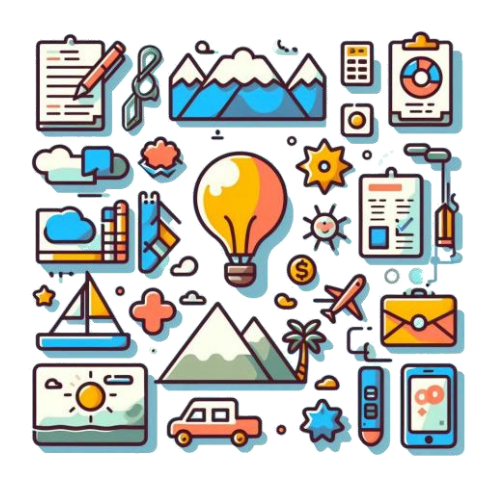

Google Keepはこんなに便利です。

#### 簡単操作

文字を入力するだけでなく、写真を撮ってすぐメモにしたり、音声録音 でメモを取ったりもできます。

### どこでも使える

スマホ、パソコン、タブレットなど、色々な端末で使えます。 自動同期機能で、同時に同じメモを見ることができます。

#### 整理しやすい

メモにラベルをつけたり、色分けしたりして、見やすく整理できます。

#### 通知機能

指定した日時にメモを通知してくれます。

#### 買い物リスト

基本

買い物の前に必要なものをメ モしておけば、買い忘れを防 げます。

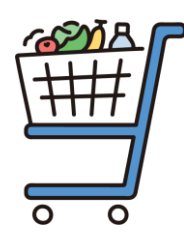

### アイデアメモ

思いついたアイデアをすぐに メモしておけば、後で忘れま せん。

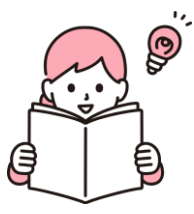

## 録音と文字起こし

喋った言葉を録音と文字起こ しが同時にできるので、長文 入力も楽々です。

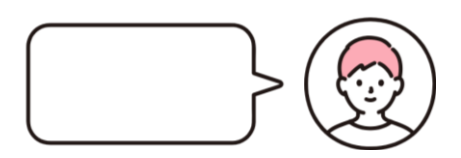

## レシピメモ

料理のレシピをメモしておけ ば、いつでも確認できます。

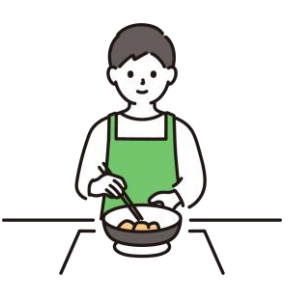

# お薬カレンダー

定期的に服薬するお薬をリス トにしておき、毎日や決まっ た曜日に通知できます。

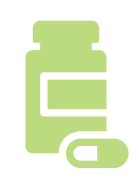

## リンクを保存

YouTubeの動画やウェブペー ジなどのURLを貼り付けてお けば、あとでゆっくり読むこ とができます。

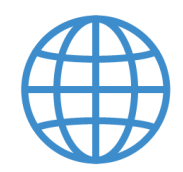

### 紙とペン代わり

手描きメモ機能で、直接スマ ホに文字や絵が描くことがで きます。

気分転換のお絵描きや、筆談 にも活用できます。

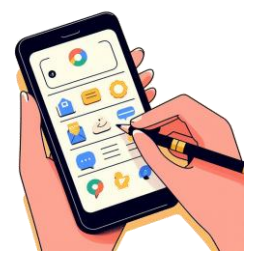

### LINEやメールに送信

作成したメモはLINEなど他の アプリに送信できます。 文字はもちろん、手描きした メモも送れます。

### パソコンで入力

長文の入力もパソコンなら楽々。 パソコンで入力したメモはすぐス マホで開けます。

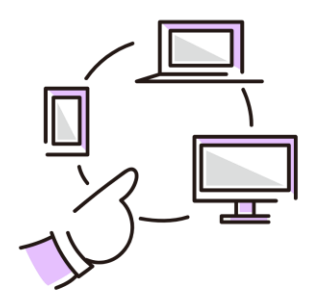

### 写真に書き込みできる

メモに写真を貼り付けられます。 さらに手描きの線などを加えるこ とで、物の大きさなどわかりやす く記録できます。

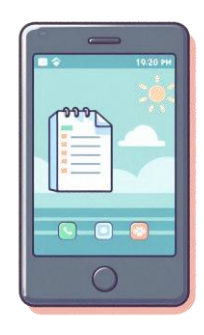

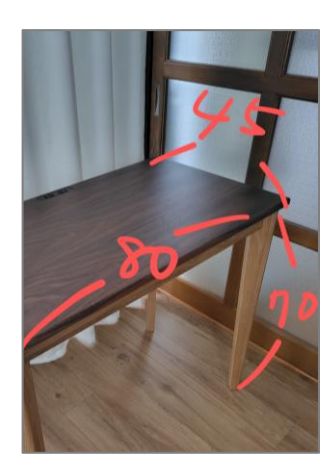

Google Keepのメモは、日常生活の中で様々な場面で役立ちます。 ぜひGoogle Keepを活用して、より快適な生活を送ってみてください。 Google Keepアプリ(以下Keepメモ)は、GoogleのAndroidスマート フォン(Pixelシリーズなど)では、初期設定でインストールされている ことが多いです。

アプリの一覧や、ホーム画面の「Google」フォルダを開いてアプリを探 してみましょう。 \_\_\_\_\_ \_\_\_ \_\_\_

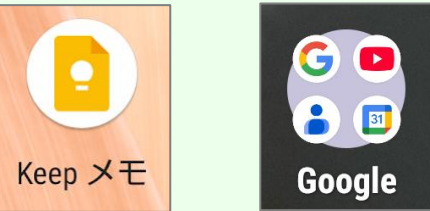

AppleのiPhoneや、一部のAndroidスマートフォンでは、初期設定ではイ ンストールされていません。

その場合はGoogle Playストアから無料でダウンロードしてインストール するしましょう。

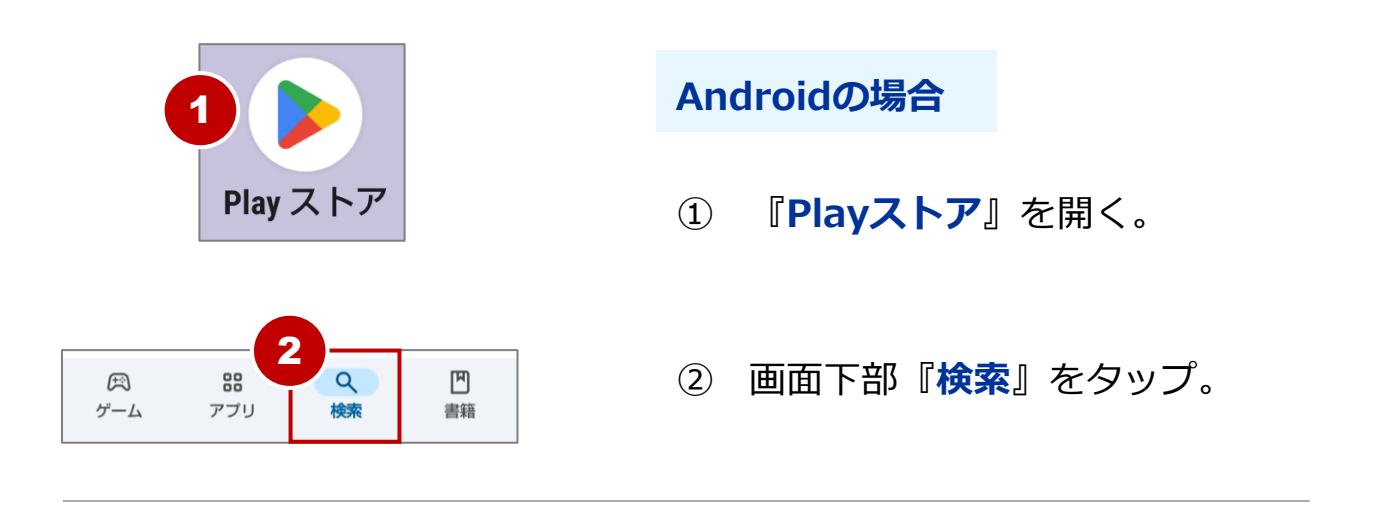

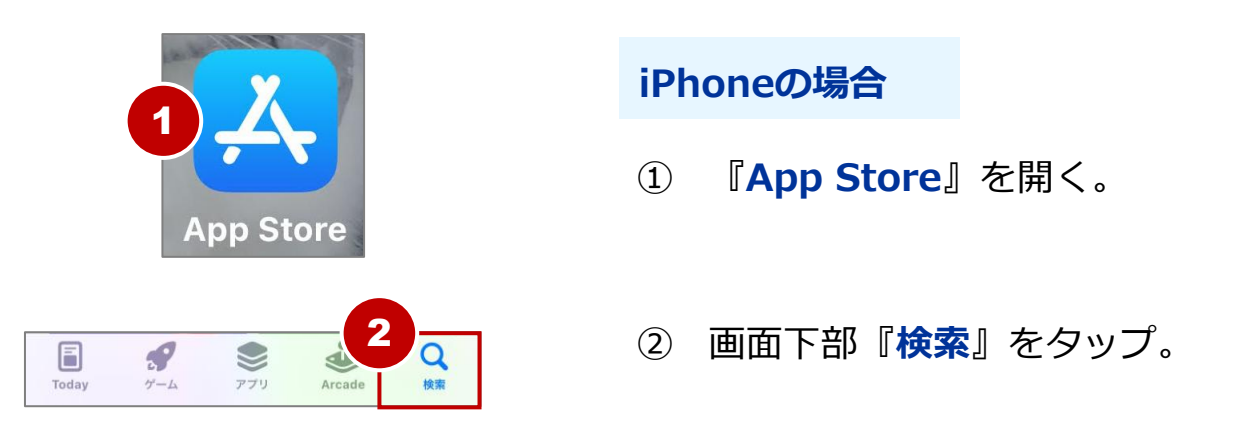

#### Google Keepアプリをインストールする

基本

| 3                | googlekeep             | ×            |
|------------------|------------------------|--------------|
| ٩                | googlekeep             | Γ            |
| Q                | googlekeep メモ          | Γ            |
| Q                | googlekeepアプリ          | Г            |
| Q                | googlekeep 無料          | Л            |
| Q                | googlekeeper           | Г            |
|                  |                        |              |
|                  |                        |              |
|                  |                        |              |
|                  |                        |              |
| it r             | me my you the going sa | $a \otimes$  |
| q v              | v e r t y u i o        | p            |
| a s              | d f g h j k l          | 1            |
| 仑                | z x c v b r 4          | $\bigotimes$ |
| あ <mark>A</mark> | 123 ,                  | Q            |

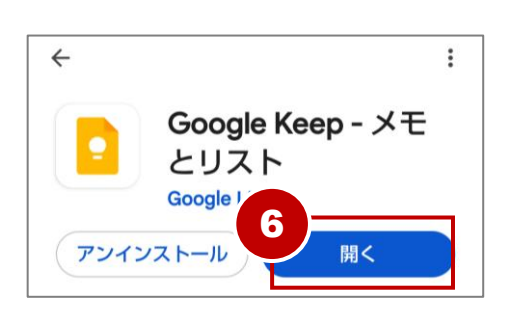

画面上部の検索枠をタップし、
 『googlekeep』と入力。

④ キーボードの『虫眼鏡 (検索)』をタップ。

⑤ 『Google Keep - メモとリス
 ト』アプリをタップし『インス
 トール』をタップ。

 (iPhoneの場合は『入手』)

⑥ インストールが完了したら **『開く**』をタップ。

Keepメモを使うにはGoogleアカウントとインターネット環境が必要です。 メモは自身のGoogleアカウント内へ保存されるため、書いたメモをすぐ にタブレットやパソコンなど他の端末で見たり編集が可能です。

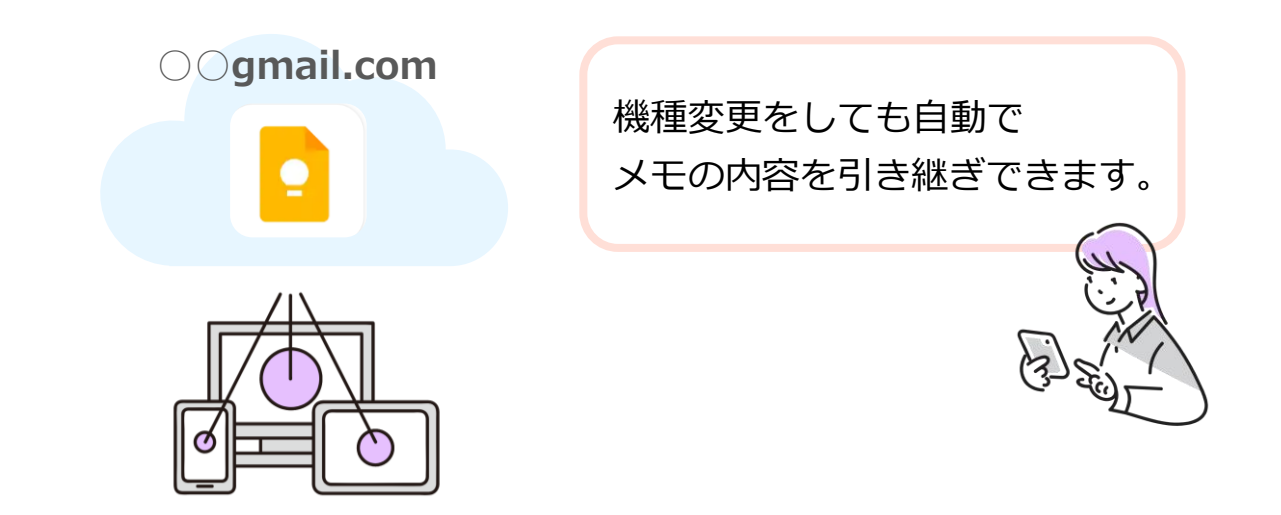

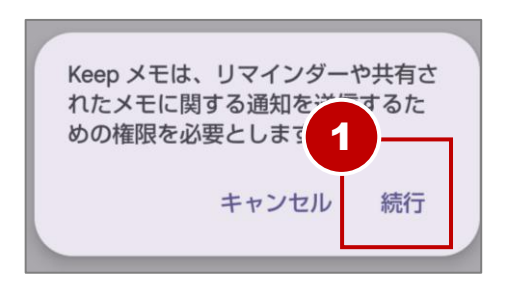

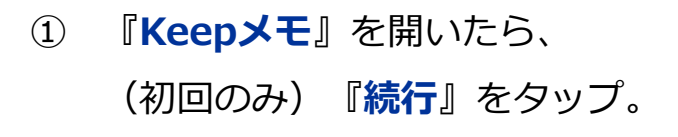

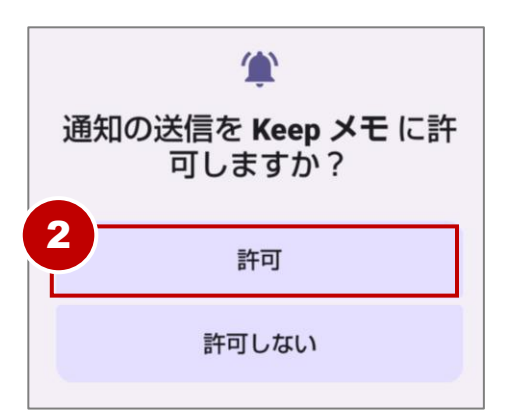

② (初回のみ) 『許可』をタップ。